# **GigE Vision Module for Sapera LT**

User's Manual Edition 2.11

sensors | cameras | frame grabbers | processors | software | vision solutions

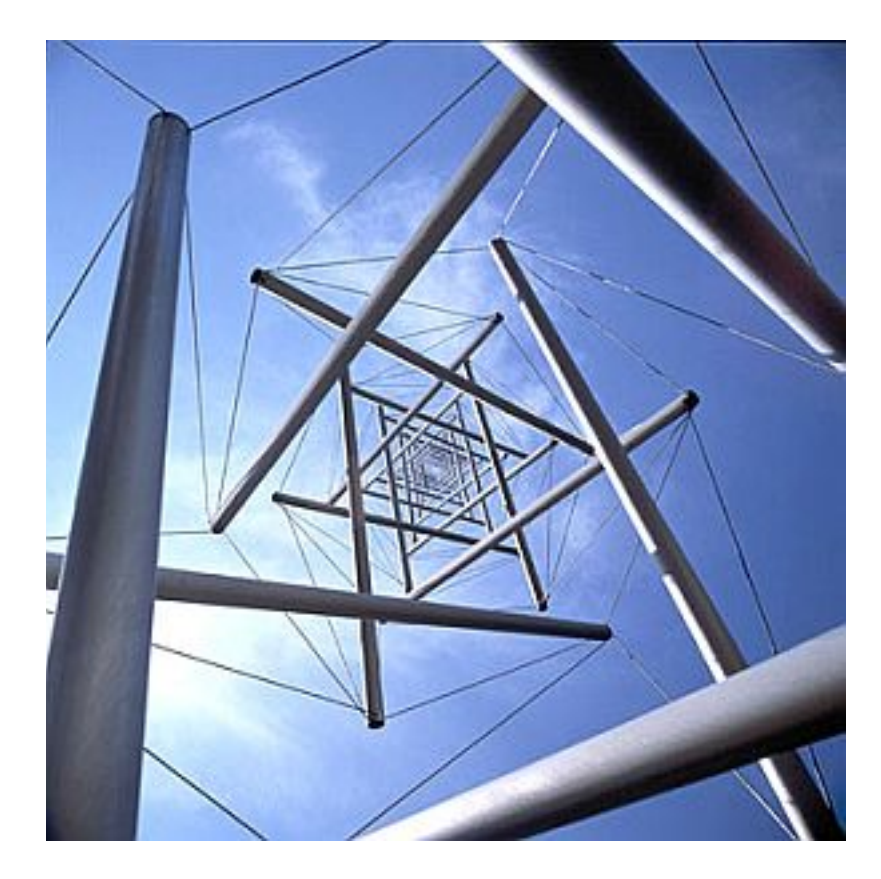

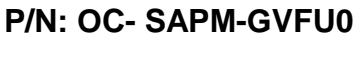

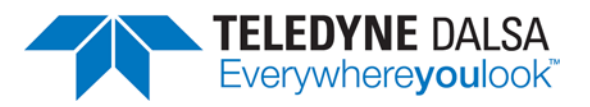

www.teledynedalsa.com

Notice

© 2012-2015 Teledyne DALSA

All information provided in this manual is believed to be accurate and reliable. No responsibility is assumed by Teledyne DALSA for its use. Teledyne DALSA reserves the right to make changes to this information without notice. Reproduction of this manual in whole or in part, by any means, is prohibited without prior permission having been obtained from Teledyne DALSA.

Microsoft and Windows are registered trademarks of Microsoft Corporation in the United States and other countries. Windows, Windows XP, Windows Vista, Windows 7, Windows 8, Windows 8.1 are trademarks of Microsoft Corporation.

All other trademarks or intellectual property mentioned herein belong to their respective owners.

Edition 2.11 Document Date: October 5, 2015

Document Number: OC-SAPM-GVFU0

#### About Teledyne DALSA

Teledyne DALSA is an international high performance semiconductor and electronics company that designs, develops, manufactures, and markets digital imaging products and solutions, in addition to providing wafer foundry services.

Teledyne DALSA Digital Imaging offers the widest range of machine vision components in the world. From industry-leading image sensors through powerful and sophisticated cameras, frame grabbers, vision processors and software to easy-to-use vision appliances and custom vision modules.

Based in Waterloo, ON, Canada, the company has operations in Montreal, QC; Bromont, QC; Eindhoven, NL; Munich, Germany and Tokyo, Japan.

# Contents

| OVERVIEW                                           | .5  |
|----------------------------------------------------|-----|
| GIGE VISION APPLICATION DESCRIPTION                | . 5 |
| Supported Industry Standard                        | . 5 |
| Module Installation                                | . 5 |
| CONNECT THE GIGE VISION CAMERA                     | . 6 |
| GigE Vision Verification                           | . 6 |
| GigE Server Status                                 | . 7 |
| OPTIMIZING THE NETWORK ADAPTER                     | . 8 |
| Running the Network Configuration Tool             | . 8 |
| WINDOWS EMBEDDED 7 INSTALLATION                    | .9  |
|                                                    |     |
| SAPERA CAMEXPERT EXAMPLE1                          | 0   |
| USING CAMEXPERT WITH GIGE VISION CAMERAS1          | 0   |
| Selecting GigE Vision Feature Visibility           | 10  |
| CAMERA INFORMATION AND FEATURES1                   | 11  |
| CAMEXPERT USER CONTROLS DESCRIPTION1               | 11  |
| CamExpert Toolbar Controls                         | 12  |
| Use CamExpert to Set GigE Vision Host Controls     | 13  |
| GigE Vision Host Control Feature Descriptions      | 14  |
|                                                    |     |
| SAPERA DEMO PROGRAMS1                              | 5   |
| GIGE-VISION CAMERA DEMO1                           | 15  |
| Acquisition Control                                | 15  |
| General Options                                    | 16  |
| File Control                                       | 16  |
| Installed Executable and Project Files             | 16  |
| GIGE-VISION CAMERA SEQUENTIAL GRAB DEMO 1          | 6   |
| Record Control                                     | 17  |
| Current Image Buffer Indicator Bar                 | 17  |
| General Options                                    | 17  |
| Buffers                                            | 18  |
| Recording Statistics                               | 18  |
| File Options                                       | 18  |
| Installed Executable and Project Files             | 18  |
| SAPERA CAMERA COMPRESSION DEMO1                    | 8   |
| Enable JPEG                                        | 19  |
| JPEG Decompression Statistics                      | 19  |
| Image Statistics                                   | 19  |
| Camera Information                                 | 19  |
| Message Area                                       | 20  |
| Source Code Descriptions                           | 20  |
| GIGE-VISION CAMERA FLAT FIELD DEMO                 | 20  |
| Demo Application Window2                           | 20  |
| Calibration Setup                                  | 21  |
| Calibration Procedure                              | 22  |
| Installed Executable and Project Files2            | 22  |
|                                                    |     |
| APPLICATION DEVELOPMENT OVERVIEW2                  | 23  |
| Sapera LT Library with Optional Processing2        | 23  |
| Framework and Module Distribution Overview         | 24  |
| GIGE VISION XML FILES FOR HOST AND DEVICE CONTROLS | 24  |

| GigE Vision Host Controls XML File                 | 24 |
|----------------------------------------------------|----|
| Automatic Retrieval of Device XML Files            | 24 |
| SAPERA SUPPORT FOR THIRD PARTY GIGE VISION DEVICES | 25 |
| SAPERA GIGE VISION CAMERA DEMO AND EXAMPLE CODE    | 25 |
| Using the Grab Demo                                | 25 |
| Event Monitoring with the Sapera Monitor Tool      | 27 |
| TROUBLESHOOTING                                    | 28 |
| Overview                                           | 28 |
| Problem Type Summary                               | 28 |
| ISSUES WITH COGNEX VISIONPRO                       | 28 |
| CONTACT INFORMATION                                | 29 |
| Sales Information                                  | 29 |
| TECHNICAL SUPPORT                                  | 29 |
| INDEX                                              | 30 |

# **Overview**

# **GigE Vision Application Description**

The Teledyne DALSA GigE Vision Module provides support for Teledyne DALSA GigE Vision cameras under Sapera Vision applications. Key points are:

- Sapera LT 8.01 or greater now includes the GigE Vision module as an optional installation chosen be the user.
- Automatically installed with any Teledyne DALSA framework package.
- Support for 32-bit or 64-bit versions of Windows XP, Windows Vista, Windows 7, and Windows 8/8.1.
- Support for GigE Vision 1.0 compliant devices.
- Supported by Sapera<sup>™</sup> LT (version 7.20 or greater) software libraries (see page 3 of the Sapera LT User's Manual for information on the various Sapera packages).

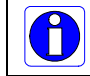

**Note**: Third party GigE Vision cameras can also be supported within Sapera Vision applications with the purchase of a valid Sapera Processing standard run-time license.

## Supported Industry Standard

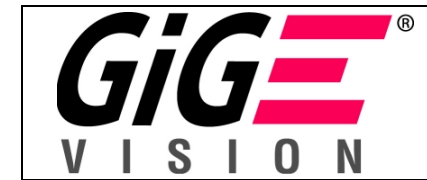

GigE Vision cameras that are compliant with the GigE Vision 1.0 specification which defines the communication interface protocol used by any GigE Vision device. The device description and capabilities are contained in an XML file. For more information see: <u>http://www.machinevisiononline.org/public/articles/index.cfm?cat=167</u>

# **Module Installation**

The GigE Vision Module is included with Sapera LT 8.01 or later. The user selects to install the package by via a tick box show during the Sapera installation.

The GigE Vision Module software provides all components required to control GigE Vision devices. The GigE Vision Module includes the Network Imaging driver (refer to the *Teledyne DALSA Network Imaging Module manual* and the Sapera GigE server. The CamExpert tool is installed separately if the Sapera LT library is not installed.

## **Connect the GigE Vision Camera**

Connect a power supply to the camera and an Ethernet cable from the camera to the host computer. Once communication with the host computer is started the automatic IP configuration sequence will assign an LLA IP address or a DHCP IP address if a DHCP server is present on your network.

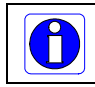

**Note**: The Teledyne DALSA Network Configuration tool can enable the Teledyne DALSA Smart DHCP server to function on the NIC used for the GigE Vision camera.

## **GigE Vision Verification**

After a successful GigE Vision Module installation, the GigE Server icon is visible in the desktop taskbar tray area. After connecting a camera (see following section), allow a few seconds for the GigE Server status to update.

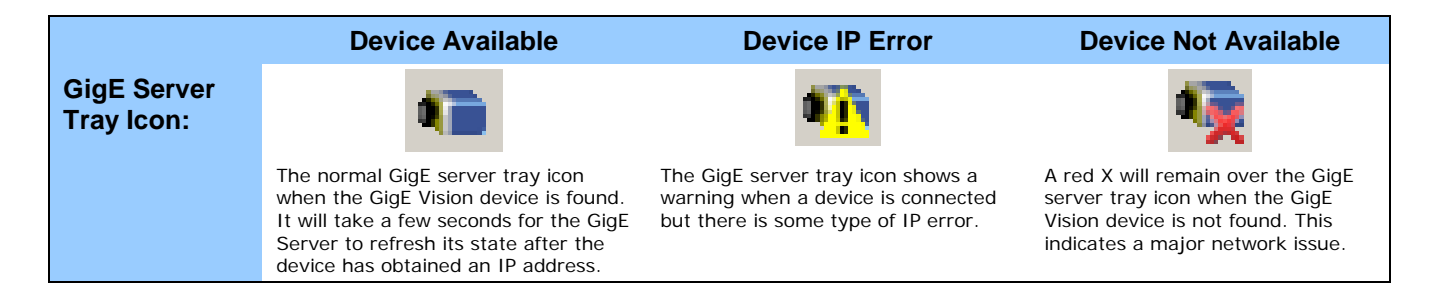

If you place your mouse cursor on this icon, the GigE Server will display the number of GigE Vision devices found by your PC. Right click the icon and select status to view information about those devices. See "Running the Network Configuration Tool" on page 8 and "Troubleshooting" on page 28 for more information.

#### **GigE Server Status**

Once the GigE Vision device is assigned an IP address the GigE server tray icon will not have a red X through it, indicating that the device was found. It might take a few seconds (dependent on the Auto Discovery interval) for the GigE Server to refresh its state after the device has obtained an IP address.

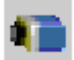

Right-click the GigE Server tray icon to open the following menu:

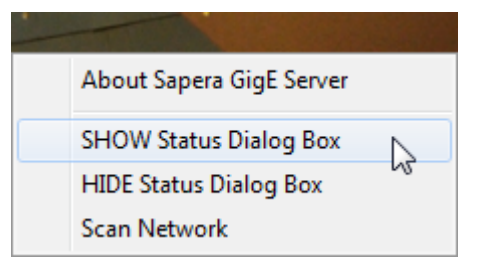

Click on **Status** to open a window listing all GigE Vision devices connected to the host system. Each device is listed by name along with important information such as the assigned IP address and device MAC address. The screen shot below shows a connected Teledyne DALSA Genie camera with no networking problems.

| × | DALSA GigE   | Vision Device Sta | itus          |                   |           |              |              |               |            |          | -               | X    |
|---|--------------|-------------------|---------------|-------------------|-----------|--------------|--------------|---------------|------------|----------|-----------------|------|
| F | ile Help     |                   |               |                   |           |              |              |               |            |          |                 |      |
| Ш | Manufacturer | Model             | Serial number | MAC address       | Status    | Camera IP    | NIC IP       | Filter driver | MaxPktSize | Firm ver | User name       | ABI  |
|   | DALSA        | Genie HM1400      | \$3968143     | 00:01:0D:11:1E:D1 | Available | 172.16.240.3 | 172.16.240.1 | Enable        | 0          | 61407    | Parc Mont-Royal | 0001 |
|   |              |                   |               |                   |           |              |              |               |            |          |                 |      |
|   |              |                   |               |                   |           |              |              |               |            |          |                 |      |
| L |              |                   |               |                   |           |              |              |               |            |          |                 |      |
|   |              |                   |               |                   |           |              |              |               |            |          |                 |      |
| Ľ |              |                   |               |                   |           |              |              |               |            |          |                 |      |

In the event that the device is physically connected, but the Sapera GigE Server icon is indicating that the connected device is not recognized, click **Scan Network** to force the discovery process even if Automatic Discovery is disabled. Note that the GigE server periodically scans the network automatically to refresh its state. See "Troubleshooting" on page 28 for network problems.

# **Optimizing the Network Adapter**

Most Gigabit network interface controllers (NIC) allow user modifications to parameters such as Adapter Buffers and Jumbo Frames. These should be optimized for use with the GigE Vision devices during the installation. Refer to the **Teledyne DALSA Network Imaging Package manual** for optimization information.

## **Running the Network Configuration Tool**

The Network Configuration tool provides information and parameter adjustments for network adapters installed in the system and any connected GigE Vision camera without use of any Windows Control Panel application. This tool allows you to:

- Activate the Network Imaging driver used for image acquisition on any NIC.
- Disable the imaging driver for any NIC not used with a GigE Vision camera.
- Enable or Disable the Auto Discovery process.
- Change the Auto Discovery Interval from the default of 15 seconds.
- Add the DALSA GigE server to the Windows firewall exception list.
- Configure the NIC and camera IP settings.
- Assign a User-Defined name to a connected camera.
- Execute a Force IP address to a camera instead of the default DHCP/LLA assigned address.
- Easily Configure the NIC as a DHCP server for connected GigE Vision cameras.

Refer to the **Teledyne DALSA Network Imaging module manual** for more detailed information on using this tool. As shown below, the Network Configuration tool can quickly verify and modify the network configuration of the imaging system.

| File       View       Advanced       Help         DELL380_W7-32       Device Information       Device IP Configuration         Image: Intel(R) PRO/1000 GT Desktop Adapter #2       Manufacturer :       Teledyne DALSA         Image: Intel(R) PRO/1000 GT Desktop Adapter #2       Manufacturer :       Teledyne DALSA         Image: Intel(R) PRO/1000 GT Desktop Adapter #2       Manufacturer :       Teledyne DALSA         Image: Intel(R) Provide STAX Gigabit Controller       Manufacturer :       Teledyne DALSA         Image: Image: I | Network Configuration Tool                                                                                                    |                                                                                                    |
|----------------------------------------------------------------------------------------------------|----------------------------------------------------------------------------------------------------|----------------------------------------------------------------------------------------------------|
|                                                                                                    | File View Advanced Help  DELL380_W7-32  DELL380_W7-32  Totel(R) PRO/1000 GT Desktop Adapter #2  Gamma Science Trans [00-11-22-33-44-46]  Broadcom NetXtreme 57xx Gigabit Controller | Device Information     Device IP Configuration       Manufacturer:     Teledyne DALSA       Model Name:     Genie TS-M4096       MAC Address:     00-11-22-33-44-46       Description:     255.80.336       Serial Number:     Change Me       Firmware Version:     N/A       User Defined Name:     Acme Framus |

## Windows Embedded 7 Installation

Windows Embedded 7 is not officially supported by Teledyne DALSA due to the number of possible configurations. However, Sapera LT and other Teledyne DALSA products should function properly on the Windows Embedded 7 platform provided that the required components are installed.

Teledyne DALSA provides answer files (.xml) for use during Windows Embedded 7 installation that install all necessary components for running Sapera LT 32-bit or 64-bit versions (SDK or Runtime), Sapera Processing 32-bit or 64-bit versions (SDK or Runtime), Teledyne DALSA framegrabbers or Genie GigE Vision devices.

For each platform (32 or 64-bit), the answer file is provided:

• SaperaGenie.xml: Configuration for Sapera LT, Sapera Processing and Teledyne DALSA Genie devices

These files are located in the following directories:

- <Install Directory>\Sapera\Install\Win7\_Embedded\Win32
- <Install Directory>\Sapera\Install\Win7\_Embedded\Win64

The OS footprint for these configurations is less than 1 GB. Alternatively, the Windows Thin Client configuration template provided by Microsoft in the Windows Embedded 7 installation also provides the necessary dependencies for Sapera LT, Teledyne DALSA framegrabbers and Genie devices (with an OS footprint of approximately 1.5 GB).

If you are installing other applications on the Windows Embedded 7 platform, it is recommended that you verify which components are required, and if necessary, create a corresponding Answer File.

For more information on performing dependency analysis to enable your application on Windows Embedded 7, refer to the Microsoft Windows Embedded 7 documentation.

# Sapera CamExpert Example

# **Using CamExpert with GigE Vision Cameras**

*CamExpert is the camera-interfacing tool* supported by the Sapera library. When used with a GigE Vision camera, CamExpert allows a user to test most of the supported operating modes defined by the camera XML file. Additionally CamExpert can save the camera configuration as individual camera parameter files on the host system (\*.ccf).

An important component of CamExpert is its live acquisition display window which allows immediate verification of timing or control parameters without the need to run a separate acquisition program.

For context sensitive help, click on the button then click on a camera configuration feature. The information shown is extracted from the device XML file.

The following sections provide an overview of CamExpert function areas, while controlling an example Teledyne DALSA Genie camera.

#### **Selecting GigE Vision Feature Visibility**

GigE Vision features listed in a device XML file use a visibility tag to group them as **Beginner**, **Expert**, or **Guru** Functions. Select View from the CamExpert toolbar, click on Parameters Options, and then select from the three visibility levels.

The GigE Vision device manufacture uses the parameter visibility tag to allow filtering, such that a user chooses to see only basic functions (**Beginner**), advanced functions (**Expert**), or all functions (**Guru**).

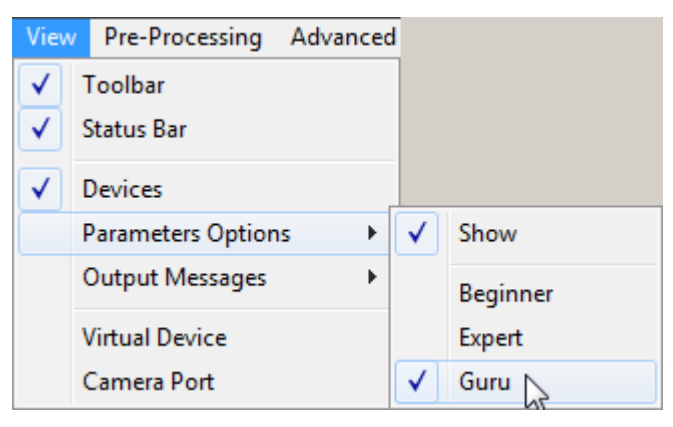

## **Camera Information and Features**

Camera and sensor information, defined in the device XML file are retrieved via a controlling application. Parameters such as camera model, firmware version, sensor characteristics, etc. are read to uniquely identify the connected device.

Read-only features are gray while features writable by the user are black. Following is an overview of CamExpert displaying this device information and controls as defined by the device XML file.

**Important:** CamExpert Category tabs and features are dynamic – dependent on the connected device's XML file. All feature values and limitations are defined by the device manufacturer. Only the GigE Vision Host Controls parameters are defined by the XML file installed by the Teledyne DALSA Sapera driver.

## **CamExpert User Controls Description**

The following screen capture shows the CamExpert panes when controlling a Teledyne DALSA Genie camera.

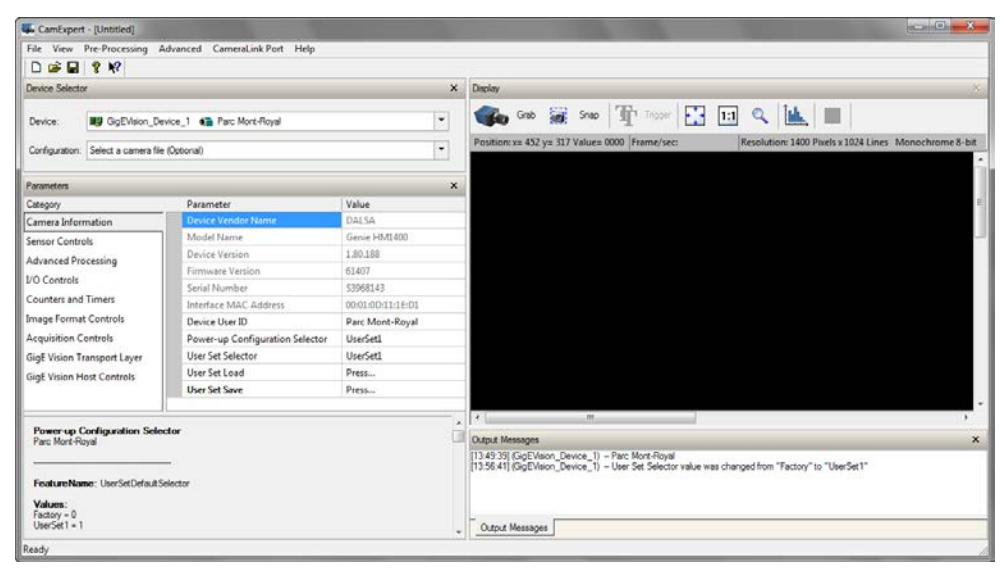

The CamExpert application uses 5 windows to simplify choosing and configuring camera files or acquisition parameters for the installed device.

- **Device Selector pane**: View and select from any installed GigE Vision acquisition device. Once a device is selected CamExpert will only present acquisition parameters applicable to that device (as defined by the device XML file). Optionally select a CamExpert camera file previously saved by the user.
- **Parameters pane**: The Parameters section of CamExpert lists the top rank Categories on the left, as described by the GigE Vision camera's hierarchal parameter information listed in its XML file. For each top rank group, one or more features are presented (dependent on the selected feature visibility). The user changeable features are drop selection menus or data entry fields.
- **Display pane**: Provides a live or single frame acquisition display. Frame buffer parameters are shown in an information bar above the image window.
- **Control Buttons**: The Display pane includes CamExpert control buttons. These are:

| Grab 🏹 Freeze | Acquisition control button:<br>Click once to start live grab, click again to stop.<br>(Sets command AcquisitionMode=Continuous + AcquisitionStart or<br>AcquisitionStop)                   |
|---------------|----------------------------------------------------------------------------------------------------|
| 📷 Snap        | Single frame grab:<br>Click to acquire one frame from device.<br>(Sets command AcquisitionMode=SingleFrame + AcquisitionStart)                                                             |
| Trigger       | <b>Software trigger button:</b><br>With the I/O control parameters set to Trigger Enabled / Software Trigger type, click to send a single software trigger command.                        |
| 1:1 🔍         | <b>CamExpert display controls:</b><br>(these do not modify the frame buffer data)<br>Stretch image to fit, set image display to original size, or zoom the image to any<br>size and ratio. |
| Î <u>M.</u>   | <b>Histogram / Profile tool:</b><br>Select to view a histogram or line/column profile during live acquisition.                                                                             |

• **Output Message pane**: This section displays messages from CamExpert or the GigE Vision driver.

## **CamExpert Toolbar Controls**

CamExpert provides controls to process images with Teledyne DALSA hardware only. If Teledyne DALSA devices support Bayer Filter decoding and/or LUT controls, these Pre-Processing functions are available to the user. Additionally software Flat Field correction is available within the CamExpert tool if the connected hardware does not support it. The following screen capture shows the Flat Field calibration menu.

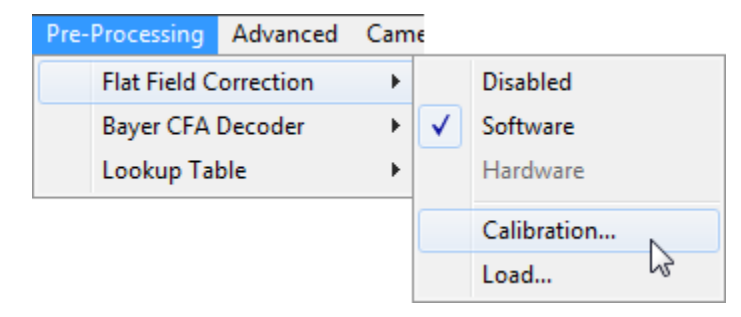

In this example, software Flat Field correction is selected and the mouse pointer is floating over the Calibration selection. Calibration of a dark field and light gray field must be performed before Flat Field correction is applied to the acquired image. Information on Flat Field calibration is found in any Teledyne DALSA Genie camera manual.

### **Use CamExpert to Set GigE Vision Host Controls**

The GigE Vision Host controls, as shown by CamExpert, groups parameters used to configure the host computer system GigE Vision features used for connected camera networking management. None of these parameters are stored in the connected device.

These features allow optimizing the network configuration for maximum bandwidth. Settings for these parameters are highly dependent on the number of devices connected to a NIC, the data rate of each and the trigger modes used.

Parameters in gray are read only, either always or due to another parameter being disabled. Parameters in black are user set in CamExpert or programmable via an imaging application.

| Parameters - Visibility: Guru |          |                                      |           |
|-------------------------------|----------|--------------------------------------|-----------|
| Category                      |          | Parameter                            | Value     |
| Readout Start Data            | <b>^</b> | Inter-Packet Timeout                 | 0.010     |
| Readout End Data              |          | Maximum Packet Resend                | 100       |
| Event Overflow Data           |          | Image Timeout                        | 0.700     |
|                               |          | System TransferStop Detection Method | Automatic |
| GigE Vision Transport Layer   |          | System TransferStop Time             | 76000     |
| Serial Port Control           |          | Command Timeout                      | 200       |
| GigE Vision Host Controls     |          | Command Retry Count                  | 3         |
| File Access Control           |          | << Less                              | I         |
|                               | -        |                                      |           |

## **GigE Vision Host Control Feature Descriptions**

| Display Name                            | Feature                               | Description                                                                                                    | View     |
|-----------------------------------------|---------------------------------------|----------------------------------------------------------------------------------------------------|----------|
| Inter-Packet Timeout                    |                                       | Specifies the inter-packet timeout period used by the GigE server<br>running on the host computer (in seconds). The inter-packet<br>timeout is the amount of time the GigE server will wait between<br>successive packets. If the inter-packet timeout expires, the GigE<br>server will issue a packet resend request to the camera. The<br>range of permitted values is 0.000000 to 0.65535. By default this<br>value is greater than and must be greater than the Inter-Packet<br>Delay inserted by the Genie. Else the GigE server will force packet<br>resends when none may be required. Increasing the timeout<br>period is required when a NIC has a number of Genie cameras<br>connected via an Ethernet switch, and packet resends can be<br>avoided if the GigE server delays assuming data is lost. | Beginner |
| Maximum Packet<br>Resend                | packetResendMax                       | Maximum number of packets to resend per frame.                                                                                                    | Guru     |
| Image Timeout                           | ImageTimeout                          | Specifies the timeout period for an image acquisition used by the GigE server running on the host computer (in seconds – max=60). The Image timeout value is the amount of time the GigE server will wait for an image to be transferred from the camera to the host buffer memory.<br>By default this value is greater than (and must be greater than) the time required to receive a complete frame. The time required may depend on the number of Genie cameras connected to the NIC and whether they transmit frames simultaneously. If the timeout period is too short, data will be trashed and packet resend commands will be issued. If the timeout period is too long, recovery from transmission errors may be too slow.                                                                             | Beginner |
| System TransferStop<br>Detection Method | systemTransferStopDetectionM<br>ethod | Specify if the systemTransferStopdetectionMethod feature is<br>based on the GigEVsision driver or is controlled by the User,<br>based on the SystemTransferStopTime feature.<br>SystemTransferStopTime defines if a TransferStop is truly<br>completed, if no data arrives from the device after the timer<br>count is the last DATA trailer.                                                                                                    | Guru     |
|                                         | Automatic                             | The stream is considered stopped when it is idle for more than the current exposure time.                                                                                                    |          |
|                                         | Manual                                | The transfer is considered stopped when it is idle for more than the feature systemTransferStopTime.                                                                                                    |          |
| System Transfer Stop<br>Time            | systemTransferStopTime                | When the feature systemTransferStopDetectionMethod is set to<br>Manual, this is used to set the time a transfer can be inactive<br>before been considered stopped. This time is only used by the<br>CorXferStop and CorXferWait functions.                                                                                                    | Guru     |
| Command Timeout                         | CommandAcknowledgeTimeout             | Specifies the time the host system controller will wait for a command acknowledgment from the connected GigE Vision device. Minimum and maximum values are dependent on the connected device (as defined in its XML file).                                                                                                    | Beginner |
| Command Retry Count                     | CommandRetryCount                     | Specifies the number of retries for a command sent to a device.                                                                                                    | Beginner |

# Sapera Demo Programs

Teledyne DALSA provides a number demo programs designed for Teledyne DALSA GigE Vision cameras. These simple demos along with their source code enable users to quickly understand, extract the code and implement that functionality into their own applications.

## **GigE-Vision Camera Demo**

This program demonstrates how to acquire images from a Teledyne DALSA GigE Vision<sup>™</sup> camera. This demo provides no camera specific controls. The demo either loads a configuration file (previously generated by CamExpert) or uses the camera's current (last exposure, frame rate, etc.) or default state.

The minimum requirement to run this demo is a Sapera-compatible GigE-Vision camera. The supplied executable is built using Sapera++ plus the MFC library under Visual Studio 2005.

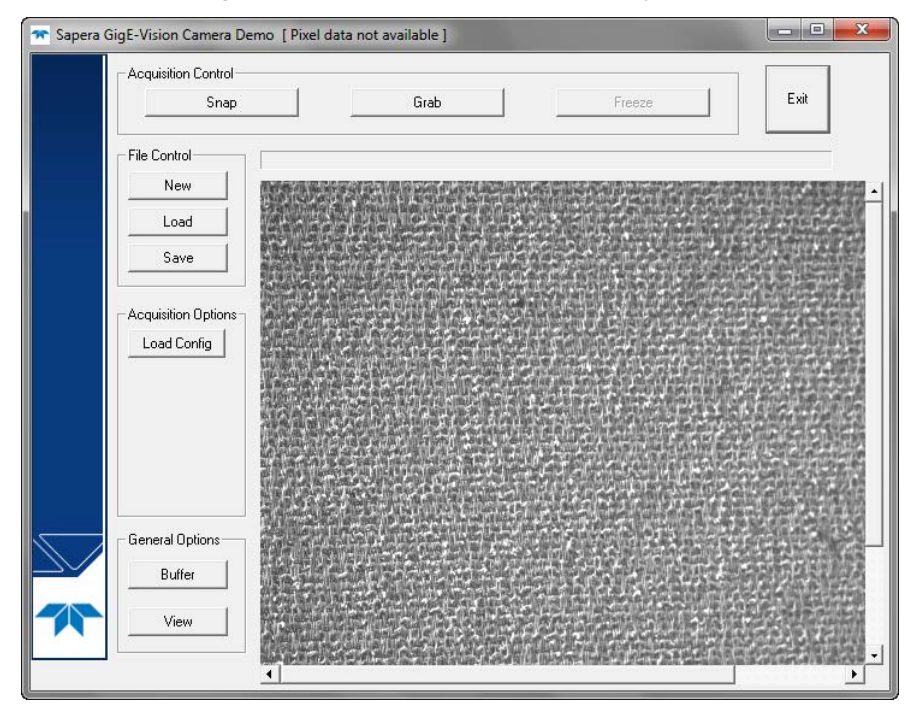

### **Acquisition Control**

Common acquisition controls used with many Sapera LT demo programs. All camera exposure and frame rate settings remain as last used or as defined by loading a CamExpert configuration file.

- Snap: Click to do a single frame acquisition
- Grab: Click to start the continuous acquisition mode
- Freeze: Click to stop the acquisition

## **General Options**

Click **Buffer** to select the number of buffers allocated in system memory. For this simple demo, the default Sapera value for the buffer allocation is adequate. Requesting a value higher than what can be allocated will result in an error message.

Click **View** to adjust the display scaling, which can either fill the screen with the application maximized or some smaller portion of the screen. Note that you must click on the OK button to see display scaling changes.

### **File Control**

These provide simple display buffer tools to save or load images.

- New: Clears the display buffer
- Load: Loads a previously saved acquisition frame into the display buffer
- Save: Saves the current display buffer as an image file

#### **Installed Executable and Project Files**

The GigE Vision Sequential Grab Demo executable is located here (default Sapera LT installation file path in Windows 7):

• "C:\Program Files\Teledyne DALSA\Sapera\Demos\Binaries\GigCameraDemo.exe"

The Sapera++ or .NET demo project files are available for different Visual Studio versions:

- C:\Program Files\Teledyne DALSA\Sapera\Demos\Classes\VC
- C:\Program Files\Teledyne DALSA\Sapera\Demos\NET

The Sapera ++ or .NET demo source code is within these sub-folders:

- C:\Program Files\Teledyne DALSA\Sapera\Demos\Classes\VC\GigCameraDemo
- C:\Program Files\Teledyne DALSA\Sapera\Demos\NET\GigCameraDemo\CSharp

# **GigE-Vision Camera Sequential Grab Demo**

This program demonstrates how to grab a sequence of images from a Teledyne DALSA GigE Vision<sup>™</sup> camera into memory and then display those images. The program allows you to record several images and save AVI files, plus load those AVI files for playback. Each image is stored in its own buffer and can be reviewed. A small number of images are allocated by default, but can be increased using the buffer options inside the demo.

The minimum requirement to run this demo is a Sapera-compatible GigE-Vision camera. The supplied executable was built using Sapera++ plus the MFC library under Visual Studio 2005.

Note that this demo provides no camera specific controls. The camera will remain in it's last state (i.e. exposure, frame rate, etc.) unless the user loads a different configuration file.

| 🛪 Sapera GigE-Vision Sequential Grab De | emo                                                                                                    |             |
|-----------------------------------------|----------------------------------------------------------------------------------------------------|-------------|
| File Options                            |                                                                                                    |             |
| Load Sequence                           | Save Sequence Load Current Save Current                                                                                                    | Exit        |
| Record Control<br>Record                | ]                                                                                                    | <u> </u>    |
| Play                                    | Sublem There is a suble of the                                                                                                    |             |
| Pause                                   |                                                                                                    |             |
| Stop                                    | that the state of the state                                                                                                    | Chiam In    |
| General Options                         | a service of the service of the serv | AN Dring    |
| Burrer                                  |                                                                                                    | Unit uno    |
| Load Acq Config                         | Charles There is a bear deliver int                                                                                                    |             |
| High Frame Rate                         | Stratte line of Changer Land                                                                                                    |             |
| Buffers                                 |                                                                                                    |             |
| Displayed : 55                          |                                                                                                    |             |
| Number of Buffers 55                    | and the second with a second the second                                                                                                    | thur the st |
| Recording Statistics                    | and the second was margined to be a                                                                                                    |             |
| Frame Rate/sec 4                        |                                                                                                    | Theses      |
| Time Between Frames (ms)                |                                                                                                    | m Male B    |
| Minimum : 250                           |                                                                                                    | 14.2 14.3   |
| Maximum : 250                           |                                                                                                    |             |
|                                         |                                                                                                    | Þ           |

### **Record Control**

Simple controls, similar to any video recorder, to acquire and play back the image sequence.

- Click **Record** to grab the number of images as set by the Buffer option.
- Click **Play** to automatically display the recorded image sequence.
- Click **Pause** to delay finishing the sequence.
- Click **Stop** to abort the acquisition.

#### **Current Image Buffer Indicator Bar**

The horizontal slider over the image display window indicates the number of buffers enabled for sequential acquisitions. The pointer will indicate the current buffer during a sequence grab. Once a sequence is in memory, the user can click the bar to display any individual buffer.

### **General Options**

Click **Buffer** to select the number of buffers allocated in system memory. The number of buffers defines the length of the sequential acquisition. Requesting a value higher than what can be allocated will result in an error message.

Click **Load Acq Config** to select a saved Sapera configuration file to set a camera to a consistent state.

Click on the **High Frame Rate** button to select the number of frame acquired for each callback event. A callback event is used to display the acquired image.

The default setting of "1" displays each acquired frame in the sequence. But this will prevent the camera from using high frame rates due to the time required for the demo program to display each frame. By setting the callback rate to some higher number of frames, the program only displays the n<sup>th</sup> frame allowing the camera to operate at its higher frame rate.

#### **Buffers**

The Buffers area has two read-only fields about the host system buffers.

- **Displayed**: Shows the current buffer index of the image buffer in the display window.
- Number of Buffers: Shows the total number of host system buffers allocated in memory.

#### **Recording Statistics**

This section provides information (frame rate and time between exposures), about the last recorded sequence. Camera exposure and frame rate changes can be made with the Sapera CamExpert application.

### **File Options**

The demo allows saving and loading files that comprise the whole sequence captured or individual images from the sequence.

Save Sequence: Saves the current sequence of image frames as an .avi file.

Load Sequence: Loads a saved image sequence (.avi) into system memory.

**Save Current**: Saves the image currently displayed, as an image file. Choose the file type from the drop menu within the file dialog.

**Load Current**: Load a saved image file into the current buffer as selected by the buffer display slider.

#### **Installed Executable and Project Files**

The GigE Vision Sequential Grab Demo executable is located here (default Sapera LT installation file path in Windows 7):

• "C:\Program Files\Teledyne DALSA\Sapera\Demos\Binaries\GigESeqGrabDemo.exe"

The Sapera++ or .NET demo project files are available for different Visual Studio versions:

- C:\Program Files\Teledyne DALSA\Sapera\Demos\Classes\VC
- C:\Program Files\Teledyne DALSA\Sapera\Demos\NET

The Sapera ++ or .NET demo source code is within these sub-folders:

- C:\Program Files\Teledyne DALSA\Sapera\Demos\Classes\VC\GigESeqGrabDemo
- C:\Program Files\Teledyne DALSA\Sapera\Demos\NET\GigESeqGrabDemo\CSharp

# Sapera Camera Compression Demo

The compression demo works with cameras with onboard image compression such as the Genie TS with JPEG firmware (model dependent). The demo allows activating the camera's compression function and decompresses the image stream to display on the host system monitor.

The demo program's decompression features are highlighted in the image below. The remaining buttons serve identical functions as found in many of the Sapera Demo programs.

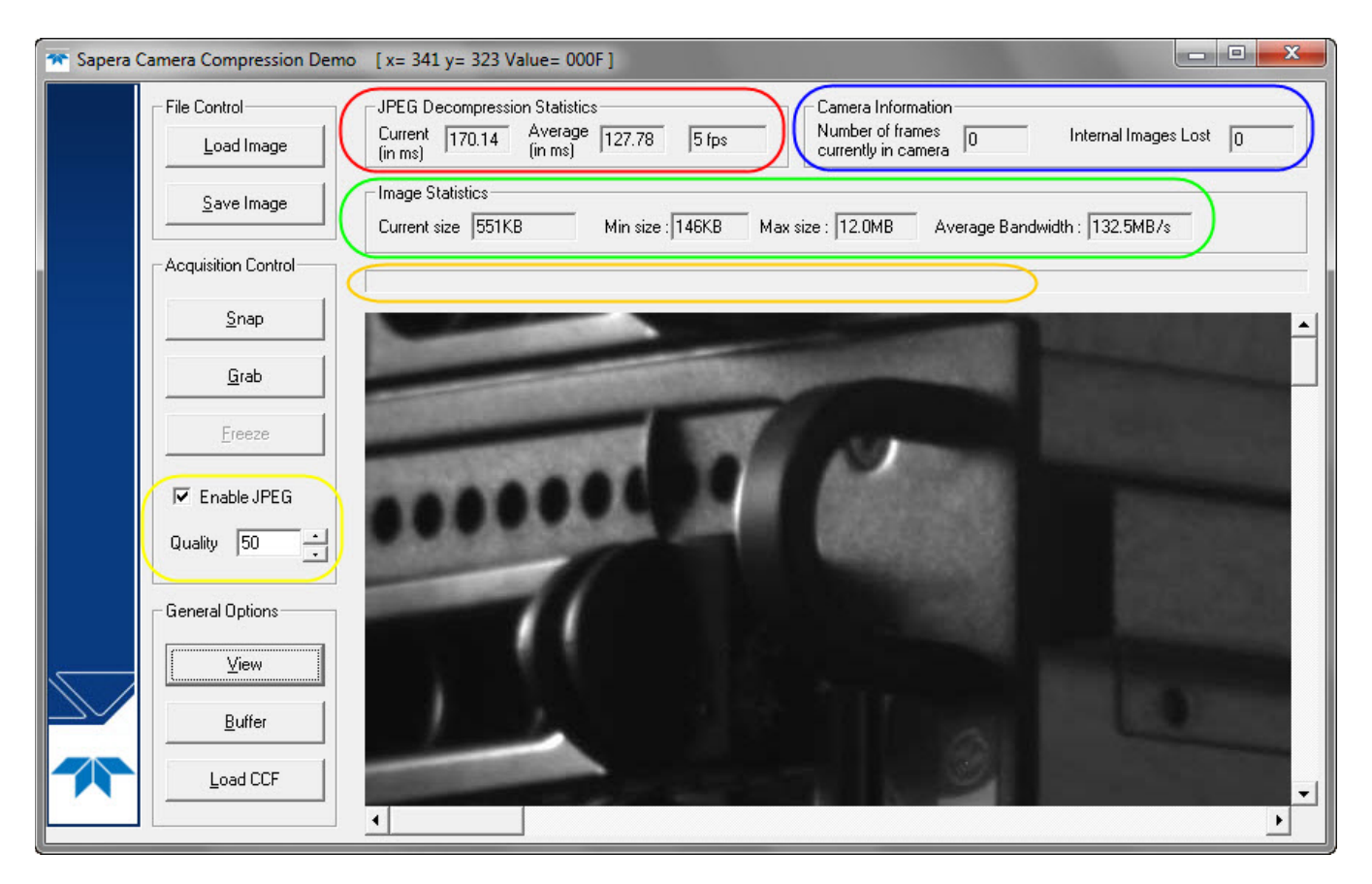

#### **Enable JPEG**

Enable the camera's JPEG compression function (yellow highlight) and select the image quality factor. The quality factor for a Genie TS ranges from:

- 1 (minimum quality/maximum compression)
- 99 (maximum quality/minimum compression)

### **JPEG Decompression Statistics**

These three readouts (Red Highlight) provide information about the demo program's JPEG decompression performance. For a given camera and frame rate, different host computers and networks will show performance variations.

### **Image Statistics**

The four readout fields (Green Highlight) provide real time information about the image data received from the camera. The current size and average bandwidth fields update live during the decompression, while the minimum and maximum fields provide feedback about image sizes after a change in the quality setting.

#### **Camera Information**

The two camera information fields (Blue Highlight) provide camera internal buffer information. The Genie TS used in this example has an internal circular buffer for outgoing image data in cases where the network or host computer are too busy to receive incoming packets. If the camera internal buffers are all filled and subsequent image frames overwrite previous frames, the image lost counter is incremented.

#### **Message Area**

The unlabeled field (Orange Highlight) can have messages about the demo program status, concerning non-typical events.

#### **Source Code Descriptions**

Refer to the Sapera LT (v7.50 or later) documentation for descriptions of the demo source code and project files.

## **GigE-Vision Camera Flat Field Demo**

This program demonstrates how to use the flat field correction function included in Sapera++ with a Teledyne DALSA GigE Vision<sup>™</sup> camera. Flat Field Correction (FFC) includes Fixed Pattern Noise (FPN), Pixel Replacement, Photo Response Non Uniformity (PRNU), and Shading Correction.

Flat Field Correction is the process of eliminating small gain differences between pixels in a CCD array. When calibrated flat field correction is applied to the image, the CCD exposed to a uniformly lighted field will have no gray level differences between pixels. The demo includes an interactive calibration of flat field gain and offset settings.

The minimum requirement to run this demo is a Sapera-compatible GigE-Vision camera. The supplied executable is built using Sapera++ plus the MFC library under Visual Studio 2005.

### **Demo Application Window**

This Sapera demo shares many common controls as used with the other demo programs. File, Acquisition, and Buffer controls serve the same common purpose. Note that this demo provides no camera specific controls. The camera will remain in it's last state (i.e. exposure, frame rate, etc.) unless the user loads a different configuration file.

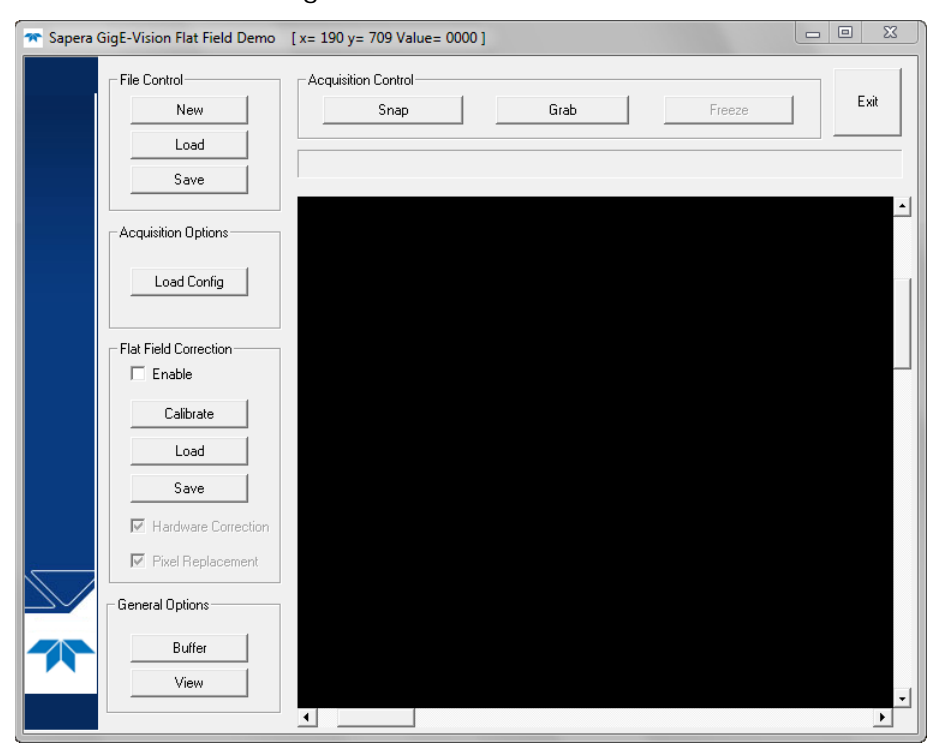

The Flat Field Correction controls can start the calibration sequence, load or save a flat field calibration file, and enable flat field correction on the connected camera.

#### **Calibration Setup**

Calibration requires the user to setup dark and light gray acquisitions. For the dark acquisitions, just use a black lens cap. For the light gray acquisitions, aim the camera at a clean evenly lighted white wall or non-glossy paper with the lens slightly out of focus. Or ideally a diffused light source aimed directly at the lens could be used.

- First verify the current state of the camera (exposure, frame rate, etc.) since the demo has no camera controls. Use the Grab and Freeze controls located above the display window.
- Click the **Calibrate** button. The calibration window opens as shown.
- Modify the variable user set parameters if you have specific requirements, else the program defaults will be fine in most cases.

| Flat Field Calibration                                            |                                                    |                                                     | 23 |  |
|-------------------------------------------------------------------|----------------------------------------------------|-----------------------------------------------------|----|--|
| Parameters                                                        |                                                    |                                                     |    |  |
| Correction type                                                   | Video type                                         |                                                     |    |  |
| Flat Field 👻                                                      | Bayer 💌                                            | Maximum percentage of<br>black (0-value) pixels in  |    |  |
| Number of lines to average                                        | Number of frames to average                        | corrected dark image                                |    |  |
| 128                                                               | 10                                                 | 2                                                   |    |  |
| Vertical offset from top                                          | Maximum deviation from<br>average dark pixel value | Maximum deviation from<br>average bright pixel valu | e  |  |
| 0                                                                 | 64                                                 | 64                                                  |    |  |
| Calibration index                                                 | Consider as defective a coefficient that reach     | pixel with offset or gain<br>es the hardware limit  | 2  |  |
| Step 1: Acquire a dark image<br>(recommended average p            | pixel                                              | Acquire Dark Image                                  |    |  |
| value below 64)                                                   |                                                    |                                                     |    |  |
| Step 2: Acquire a non-saturated bright image Acquire Bright Image |                                                    |                                                     |    |  |
| recommended average pixel value around 204)                       |                                                    |                                                     |    |  |
| Step 3: Save Calibration offset a                                 | nd gain files                                      | Save and Upload                                     |    |  |
|                                                                   | te                                                 | User Flat Field Destination                         | n  |  |
|                                                                   | Us                                                 | er FlatField coefficients 1                         | -  |  |
|                                                                   | ,                                                  |                                                     |    |  |
|                                                                   |                                                    |                                                     |    |  |
|                                                                   |                                                    |                                                     |    |  |
|                                                                   |                                                    |                                                     |    |  |
|                                                                   |                                                    |                                                     |    |  |
| 0                                                                 | k Ca                                               | ancel                                               |    |  |
|                                                                   |                                                    |                                                     |    |  |

- The field **Number of frames to average** should be set to more than one to avoid false data from random pixel noise.
- The two fields for **Maximum deviation from average** (dark and bright) default to 25% of the gray level range captured, (64 for 8-bit capture, 256 for 10-bit capture, and so forth). This value sets the threshold for detecting static dead pixels. Users will need to adjust these to best isolate dead pixels from their imaging source.
- The field for **Maximum percentage of black pixels** in corrected dark image defaults to 2. A high percentage of 0 value pixels should be avoided so that gain adjustments can be properly calibrated.

## **Calibration Procedure**

- Setup the camera to capture a uniform dark image.
- Click on **Acquire Black Image**. The flat field demo will grab a sequence of frames, analyze the pixel gray level spread, and present the statistics. If acceptable, use the image as the black reference.
- Setup the camera to acquire a uniform bright non-saturated image.
- Click on **Acquire Bright Image**. The flat field demo will grab a sequence of frames, analyze the pixel gray level spread, and present the statistics. If acceptable, use the image as the white reference.
- Click on Save and Upload to save to a local drive and upload this Flat Field correction data to the camera.
- Test the calibration by enabling flat field correction during a live grab. If necessary, adjust the dead pixel detection threshold and repeat the calibration.

#### **Installed Executable and Project Files**

The GigE Vision Camera Flat Field Grab Demo executable is located here (default Sapera LT installation file path in Windows 7):

• "C:\Program Files\Teledyne DALSA\Sapera\Demos\Binaries\GigEFlatFieldDemo.exe"

The Sapera++ or .NET demo project files are available for different Visual Studio versions:

- C:\Program Files\Teledyne DALSA\Sapera\Demos\Classes\VC
- C:\Program Files\Teledyne DALSA\Sapera\Demos\NET

The Sapera ++ or .NET demo source code is within these sub-folders:

- C:\Program Files\Teledyne DALSA\Sapera\Demos\Classes\VC\GigEFlatFieldDemo
- C:\Program Files\Teledyne DALSA\Sapera\Demos\NET\GigEFlatFieldDemo\CSharp

# **Application Development Overview**

# **Sapera LT Library with Optional Processing**

Sapera LT is a powerful development library for image acquisition and control. Sapera LT provides a single API across current and future Teledyne DALSA hardware or GigE Vision devices. Sapera LT delivers a comprehensive feature set including program portability, versatile camera controls, flexible display functionality and management, plus easy to use application development wizards.

Sapera Processing is a comprehensive set of C++ classes for image processing and analysis. Sapera Processing offers highly optimized tools for image processing, blob analysis, search (pattern recognition), OCR and barcode decoding.

The following is a Sapera GigE Vision application functional block diagram.

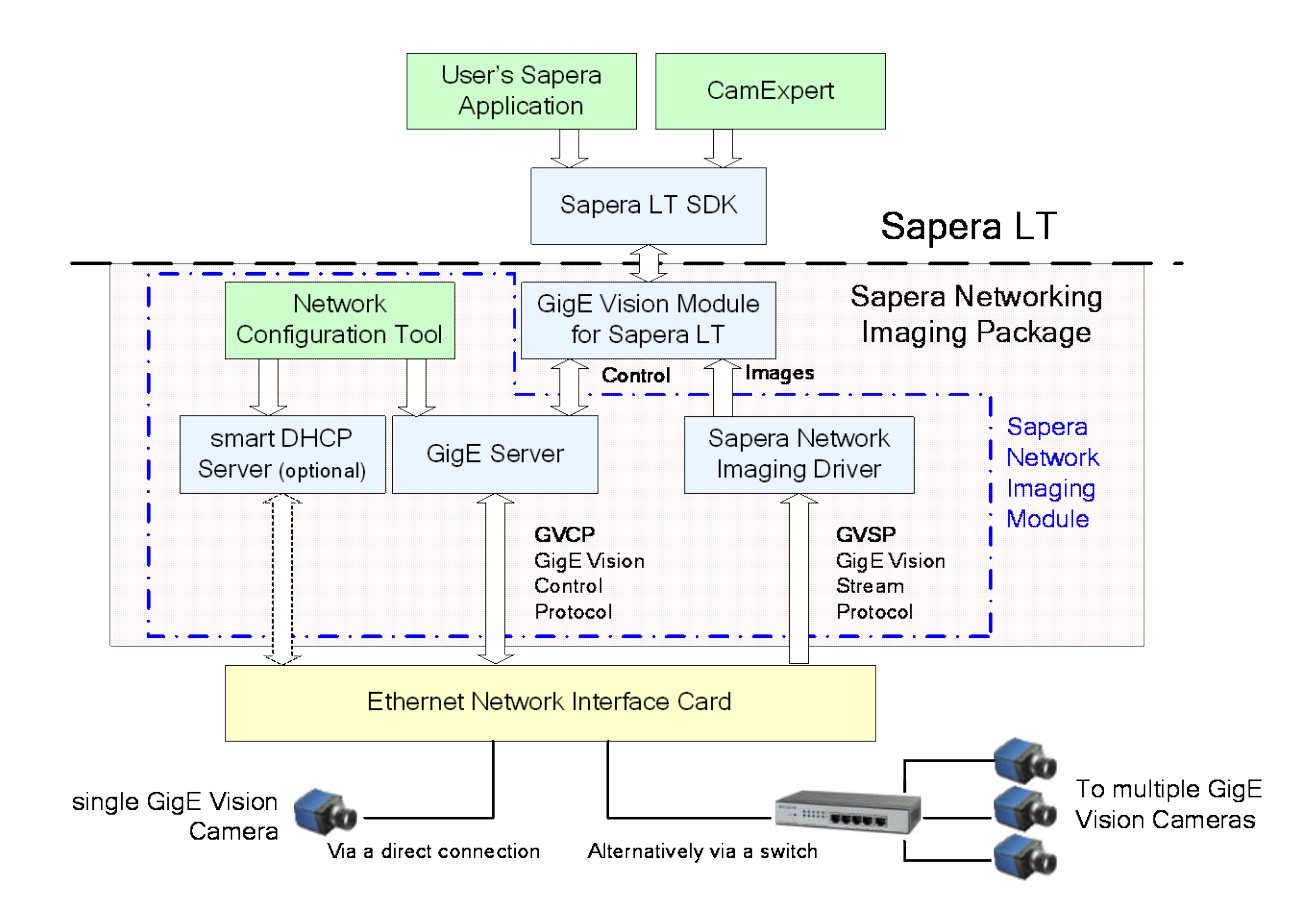

#### Framework and Module Distribution Overview

| Any Device Framework Package – ver. x | Installs Product Manual - ver. X<br>and Optional Firmware                                   |
|---------------------------------------|---------------------------------------------------------------------------------------------|
|                                       | Installs SaperaNetwork Imaging Package – version xy<br>- includes package manual version xy |
|                                       | Installs GigeVison Module - version xyz<br>- includes manual version xyz                    |

## **GigE Vision XML Files for Host and Device Controls**

The GigE Vision XML device description file is retrieved from devices such as the Teledyne DALSA Genie products, allowing GigE Vision Compliant applications to know the camera capabilities. The Host Control XML file is provided with the GigE Vision Module.

#### **GigE Vision Host Controls XML File**

The GigE Vision Host Controls are independent of any GigE Vision device used with the Teledyne DALSA driver. The default parameter values are specified by an XML file installed by the Teledyne DALSA GigE Vision Module.

At application run time, the Host controls XML contents are merged with the GigE Vision device XML to define the total feature set of the vision system. See Use CamExpert to Set GigE Vision Host Controls for details about these Host controls.

- File location: \Teledyne DALSA\GigEVision\hostfeatures.xml.
- User can change parameter default values if required.
- User should respect the specified minimum and maximum parameter range values to avoid problems.

#### **Automatic Retrieval of Device XML Files**

Device XML feature files are automatically retrieved from the device when first connected. By convention, the XML files will have unique names such that new versions for the device are easily identified.

- When connecting a device for the first time, its XML parameter file is copied to the host system.
- When connecting the same device again, its XML file is not retrieved unless the file name is different than the one previously transferred to the host system.
- The Teledyne DALSA XML file naming convention for GigE Vision cameras includes the camera firmware version, for easy identification.

## **Sapera Support for Third Party GigE Vision Devices**

Third party GigE Vision cameras are visible to the GigE Vision applications such as the Teledyne DALSA CamExpert tool when Sapera runtime is installed. Camera parameters can be controlled, as defined by the camera manufacturer.

What a Sapera runtime application cannot do is acquire from the third party camera, unless a standard Sapera Processing license is purchased. With a Sapera license, GigE Vision Sapera applications are fully functional.

# Sapera GigE Vision Camera Demo and Example Code

| Program          | Teledyne DALSA•Sapera LT•Demos•Cameras•GigE Vision Camera<br>Demo                                                                                                    |
|------------------|----------------------------------------------------------------------------------------------------|
| Program<br>file  | \\\Sapera\Demos\Classes\vc\GigeCameraDemo\Release\GigeC<br>ameraDemo.exe                                                                                                    |
| Workspace        | \\\Sapera\Demos\Classes\vc\SapDemos.dsw                                                                                                    |
| .NET<br>Solution | \\\Sapera\Demos\Classes\vc\SapDemos_2003.sln<br>\\\Sapera\Demos\Classes\vc\SapDemos_2005.sln<br>\\\Sapera\Demos\Classes\vc\SapDemos_2008.sln<br>\\\Sapera\Demos\Classes\vc\SapDemos_2010.sln                                                                  |
| Description      | This program demonstrates the basic acquisition functions included in the<br>Sapera library. The program allows you to acquire images, either in<br>continuous or in one-shot mode. The program code may be extracted for<br>use within your own application. |
| Remarks          | This demo is built using Visual C++ 6.0. It is based on Sapera C++ classes. See the Sapera User's and Reference manuals for more information.                                                                                                    |

#### **Using the Grab Demo**

#### **Server Selection**

Run the grab demo from the start menu:

Start • All Programs • Teledyne DALSA • Sapera LT • Demos • Cameras • GigE Vision Camera Demo.

The demo program first displays the acquisition configuration menu. The first drop menu displayed permits selecting from any installed Sapera acquisition servers (installed DALSA acquisition hardware using Sapera drivers). The second drop menu permits selecting from the available input devices present on the selected server. In this example a Genie camera is selected.

| Acquisition Configuration                                                                                                    | X      |
|----------------------------------------------------------------------------------------------------|--------|
| Location       Acquisition Server:       Acquisition Device:       GigEVision_Device_1       Image: Constraint of the server of the server of the ser | Cancel |
| Configuration File                                                                                                    |        |
| C:\DALSA\Sapera\CamFiles\User                                                                                                    | Browse |
| If no Configuration file exists for your board/camera,<br>you must run the CamExpert utility to generate your Configuration fi                                                                                                    | le.    |

#### Grab Demo Main Window

The Grab Demo program provides basic acquisition control for the selected GigE Vision device.

| Sapera GigE-Vision Camera Demo [Pixel data not available] |                     |   |      |  |        |  |      |   |
|-----------------------------------------------------------|---------------------|---|------|--|--------|--|------|---|
|                                                           | Acquisition Control |   | Grab |  | Freeze |  | Exit |   |
|                                                           | File Control        |   |      |  |        |  |      |   |
|                                                           | Load                |   |      |  |        |  |      |   |
|                                                           | Save                |   |      |  |        |  |      |   |
|                                                           | Acquisition Uptions |   |      |  |        |  |      |   |
|                                                           |                     |   |      |  |        |  |      |   |
|                                                           |                     |   |      |  |        |  |      |   |
|                                                           | - General Options   |   |      |  |        |  |      |   |
|                                                           | Buffer              |   |      |  |        |  |      |   |
| <b>DALSA</b>                                              | View                | 1 |      |  |        |  |      | • |

Refer to the Sapera LT User's Manual (OC-SAPM-USER), in section "Demos and Examples – Acquiring with Grab Demo", for more information on the Grab Demo. Specifically, the C++ Acquisition classes specific to Camera products or feature based devices are the SApAcqDevice and SapFeature. The legacy SapAcquisition class provides support for Teledyne DALSA frame grabber products.

## **Event Monitoring with the Sapera Monitor Tool**

The Sapera Monitor tool provides a simple method to observe device events. In the example shown in the following screen shot, the Teledyne DALSA Genie TS was configured in continuous 10-bit acquisition mode, with 24 internal buffers, and at a frame rate where the acquisition data rate exceeds the bandwidth to the host computer. When the internal buffers are filled, the camera must overwrite image data that was not transmitted. This is indicated by the non-zero count for the ImageLost event.

| 🕻 Sapera Monitor                                                                                                    |                                                                                                    |                                                                                                    |                    |       |       |  |  |  |  |  |
|----------------------------------------------------------------------------------------------------|----------------------------------------------------------------------------------------------------|----------------------------------------------------------------------------------------------------|--------------------|-------|-------|--|--|--|--|--|
| File View Event Control Help                                                                                                    |                                                                                                    |                                                                                                    |                    |       |       |  |  |  |  |  |
| Genie_TS-M4096_1                                                                                                    |                                                                                                    |                                                                                                    |                    |       |       |  |  |  |  |  |
| Project Framus                                                                                                    | Enabled                                                                                                    | Description                                                                                                    | Type               | Count | Alert |  |  |  |  |  |
|                                                                                                    | Vec                                                                                                    | AcquisitionStart                                                                                                    | AcaDevice          | 1     |       |  |  |  |  |  |
|                                                                                                    | Ves                                                                                                    | AcquisitionEnd                                                                                                    | AcqDevice          | 1     |       |  |  |  |  |  |
|                                                                                                    | Ves                                                                                                    | FrameStart                                                                                                    | AcqDevice          | 131   |       |  |  |  |  |  |
|                                                                                                    | Ves                                                                                                    | ExposureStart                                                                                                    | AcqDevice          | 131   |       |  |  |  |  |  |
|                                                                                                    | Ves Ves                                                                                                    | ExposureEnd                                                                                                    | AcqDevice          | 131   |       |  |  |  |  |  |
|                                                                                                    | Yes Ves                                                                                                    | ReadoutStart                                                                                                    | AcqDevice          | 131   |       |  |  |  |  |  |
|                                                                                                    | Yes Ves                                                                                                    | ReadoutEnd                                                                                                    | AcqDevice          | 131   |       |  |  |  |  |  |
|                                                                                                    | Yes                                                                                                    | AcquisitionStartNextValid                                                                                                    | AcqDevice          | 1     |       |  |  |  |  |  |
|                                                                                                    | Yes Ves                                                                                                    | ValidFrameTrigger                                                                                                    | AcqDevice          | 131   |       |  |  |  |  |  |
|                                                                                                    | Yes Ves                                                                                                    | InvalidFrameTrigger                                                                                                    | AcqDevice          | 0     |       |  |  |  |  |  |
|                                                                                                    | Yes Ves                                                                                                    | ImageLost                                                                                                    | AcqDevice          | 8     |       |  |  |  |  |  |
|                                                                                                    | Yes                                                                                                    | eventsOverflow                                                                                                    | AcqDevice          | 0     |       |  |  |  |  |  |
|                                                                                                    |                                                                                                    |                                                                                                    | Nesel All Counters |       |       |  |  |  |  |  |
| Output Messages                                                                                                    |                                                                                                    |                                                                                                    |                    |       |       |  |  |  |  |  |
| [16:05:41] (Genie_TS-M4096_1) INFO - AcqDevi<br>[16:05:41] (Genie_TS-M4096_1) INFO - AcqDevi<br>[16:05:41] (Genie_TS-M4096_1) INFO - AcqDevi<br>[16:05:41] (Genie_TS-M4096_1) INFO - AcqDevi<br>[16:05:41] (Genie_TS-M4096_1) INFO - AcqDevi<br>[16:05:41] (Genie_TS-M4096_1) INFO - AcqDevi<br>[16:05:41] (Genie_TS-M4096_1) INFO - AcqDevi | [16:05:41] (Genie_TS-M4096_1)       INFO - AcqDevice : ExposureStart has been detected. Number = 130         [16:05:41] (Genie_TS-M4096_1)       INFO - AcqDevice : ExposureEnd has been detected. Number = 130         [16:05:41] (Genie_TS-M4096_1)       INFO - AcqDevice : ReadoutStart has been detected. Number = 130         [16:05:41] (Genie_TS-M4096_1)       INFO - AcqDevice : ReadoutStart has been detected. Number = 130         [16:05:41] (Genie_TS-M4096_1)       INFO - AcqDevice : ReadoutStart has been detected. Number = 130         [16:05:41] (Genie_TS-M4096_1)       INFO - AcqDevice : RemeStart has been detected. Number = 131         [16:05:41] (Genie_TS-M4096_1)       INFO - AcqDevice : VaneStart has been detected. Number = 131         [16:05:41] (Genie_TS-M4096_1)       INFO - AcqDevice : ValidFrameStart has been detected. Number = 131         [16:05:41] (Genie_TS-M4096_1)       INFO - AcqDevice : ValidFrameTigger has been detected. Number = 131 |                                                                                                    |                    |       |       |  |  |  |  |  |
| [16:03:41] (Genie_TS-M4035_1) INFO – АсаДееи<br>[16:05:41] (Genie_TS-M4035_1) INFO – АсаДееи<br>[16:05:41] (Genie_TS-M4035_1) INFO – АсаДееи<br>[16:05:41] (Genie_TS-M4036_1) INFO – АсаДееи<br>[16:05:41] (Genie_TS-M4036_1) INFO – АсаДеи<br>[16:05:41] (Genie_TS-M4036_1) INFO – АсаДеи                                                   | ce : Exposurestant n<br>ce : ExposureEnd ha<br>ce : ReadoutStart ha<br>ce : AcquisitionStart<br>ce : AcquisitionEnd h<br>ce : ReadoutEnd ha                                                                                                    | as been detected. Number = 131<br>is been detected. Number = 131<br>vextValid has been detected. Number = 1<br>nas been detected. Number = 1<br>is been detected. Number = 131 |                    |       |       |  |  |  |  |  |
| Output Messages Statistics                                                                                                    |                                                                                                    |                                                                                                    |                    |       |       |  |  |  |  |  |

#### Key points about Genie TS acquisitions are:

Image acquisitions are buffered based on the user set number of internal buffers, where the maximum number depends on the amount of camera internal memory.

Maximum frame rates, using 10-bit full frame image buffers will exceed the GigE Vision data transfer maximum. When the device's internal buffers are consumed, image frames will be automatically dropped.

Stopping or pausing the frame grab allows the previously buffered frames to be transmitted to the host computer.

When the internal buffers are filled, the **ImageLost** event is generated to indicate that the number of internal buffers needs to be increased or the frame rate needs to be reduced. This point is exemplified at the beginning of this section.

# Troubleshooting

## Overview

In rare cases an installation may fail or there are problems in controlling and using the cameras. The GigE Server status provides visual information on possible problems. The three states are shown in the following table.

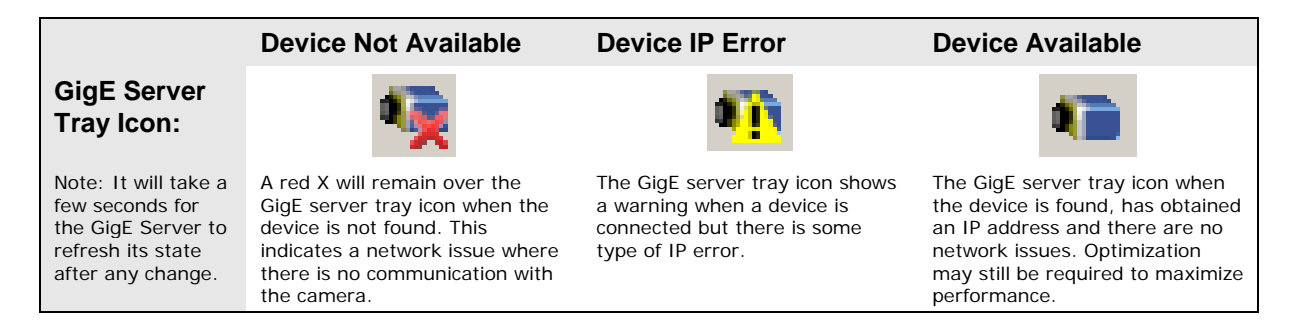

### **Problem Type Summary**

Problems are either installation types where the device is not found on the network, or setup errors where the device is found but not controllable. Additionally a device may be properly installed but network optimization is required for maximum performance.

Please refer to the Troubleshooting section of the **Teledyne DALSA Network Imaging Module** manual, for information on installation issues or network optimizations.

## **Issues with Cognex VisionPro**

When the Cognex VisionPro package is uninstalled, the Genie TS becomes not available within CamExpert due to the Cognex uninstaller removing GigE Vision components. This forces a Genie TS user to reinstall the framework package.

Cognex VisionPro remains a useable third party product except for their uninstaller fault. Genie TS users just need to account for this issue until resolved by Cognex.

# **Contact Information**

## **Sales Information**

| Visit our web site:                                                                     | www.teledynedalsa.com/mv                                                                                |  |  |  |  |
|-----------------------------------------------------------------------------------------|----------------------------------------------------------------------------------------------------|--|--|--|--|
| Email:                                                                                  | mailto:info@teledynedalsa.com                                                                           |  |  |  |  |
|                                                                                         |                                                                                                    |  |  |  |  |
| Canadian Sales                                                                          |                                                                                                    |  |  |  |  |
| Teledyne DALSA — Head office<br>605 McMurray Road<br>Waterloo, Ontario, Canada, N2V 2E9 | Teledyne DALSA — Montreal office<br>880 Rue McCaffrey<br>Saint-Laurent, Quebec, Canada, H4T 2C7         |  |  |  |  |
| Fax: 519 886 8023                                                                       | Fax: (514) 333-1388                                                                                     |  |  |  |  |
| USA Sales                                                                               | European Sales                                                                                          |  |  |  |  |
| Teledyne DALSA — Billerica office<br>700 Technology Park Drive<br>Billerica, Ma. 01821  | Teledyne DALSA GMBH<br>Lise-Meitner-Str. 7<br>82152 Krailling (Munich), Germany                         |  |  |  |  |
| Tel: (978) 670-2000<br>Fax: (978) 670-2010                                              | Tel: +49 – 89 89545730<br>Fax:+49 – 89 895457346<br><u>sales.europe@teledynedalsa.com</u>               |  |  |  |  |
| Asian Sales                                                                             |                                                                                                    |  |  |  |  |
| Teledyne DALSA Asia Pacific<br>Ikebukuro East 13F<br>3-4-3 Higashi Ikebukuro,           | Shanghai Industrial Investment Building<br>Room G, 20F, 18 North Cao Xi Road,<br>Shanghai, China 200030 |  |  |  |  |
| Tel: +81 3 5960 6353<br>Fax: +81 3 5960 6354                                            | Tel: +86-21-64279081<br>Fax: +86-21-64699430                                                            |  |  |  |  |

# **Technical Support**

Submit any support question or request via our web site:

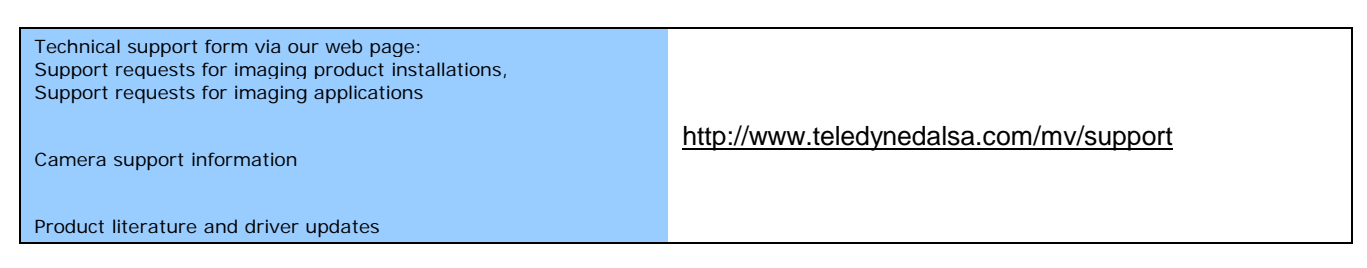

# Index

#### A

acquisition parameters, 25 Adapter Buffers settings, 8 Auto Discovery Interval, 8

#### С

camera interfacing tool, 10 Cognex uninstaller, 28

#### D

DALSA DHCP server, 8 DHCP/LLA, 8

#### E

Embedded support, 9

#### F

firewall exception list, 8

#### G

GigE server, 5 GigE Server, 6 GigE server tray icon, 6, 7, 28 GigE Vision Specification, 5

#### I

Image Timeout, 14 inter-packet delay, 14 IP configuration, 6

#### J

Jumbo Frames settings, 8

#### Ν

network configuration, 8 Network Imaging driver, 5

#### 0

optimize network, 13

#### P

persistent IP, 8

#### S

Sapera block diagram, 23 sensor controls, 13

#### X

XML device file, 24